Skype for Business Tutorials

How to Sign Into Common Area Phones (VVX 310)

From time to time, it may be necessary to sign back into your Polycom Phone.

If your phone screen appears identical to the picture below and cannot make calls, the phone has been signed out. In order to restore service, please follow these instructions:

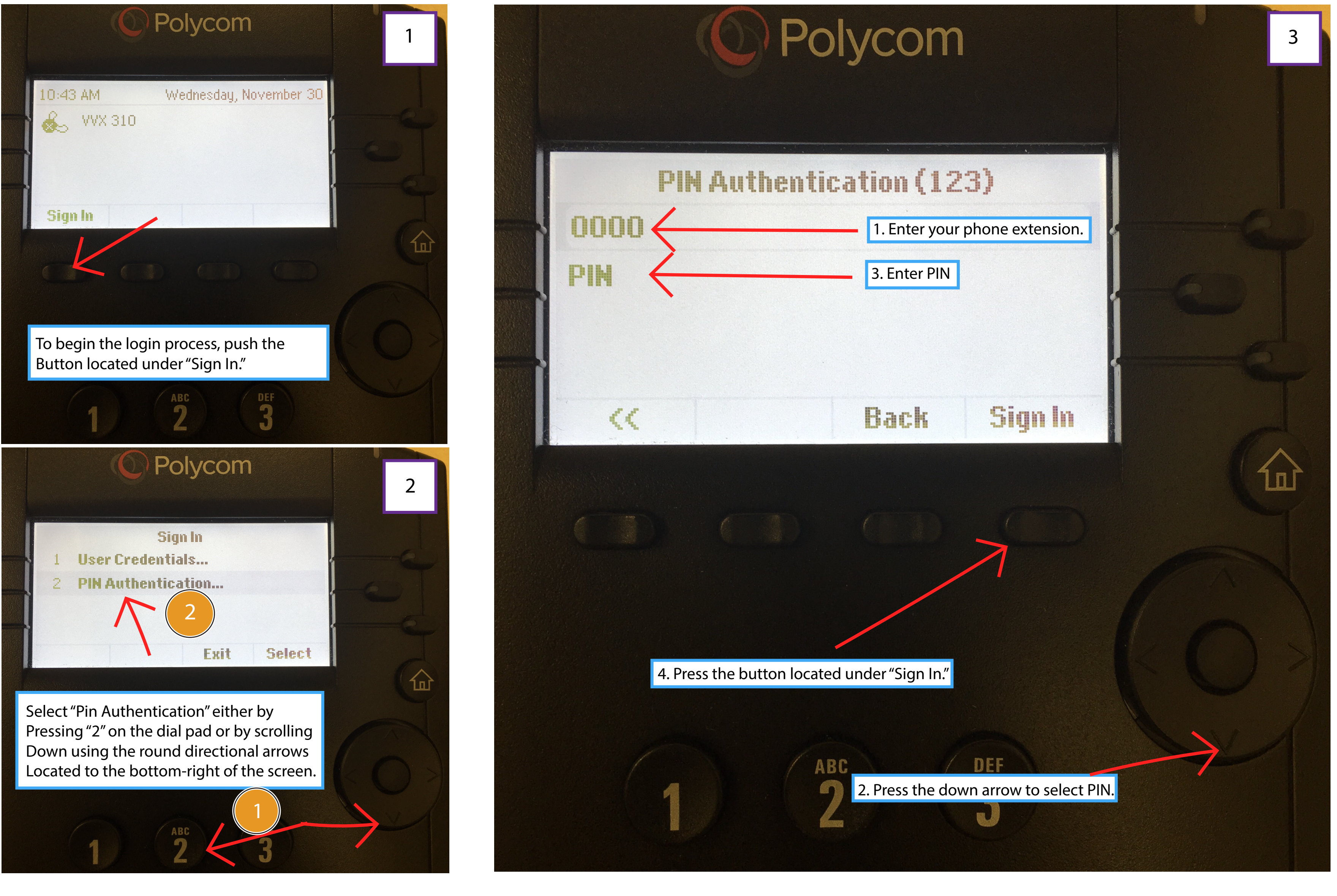

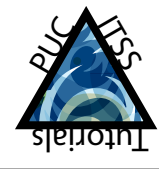